# Процедура регистрации

1. Нажимаете на клавишу "Участвовать";

| РГСУ                                | Мероприятия 🋕 🎆 Администратор Системы EN   РУС                                                                                                    |
|-------------------------------------|----------------------------------------------------------------------------------------------------|
| ∩Moscow ₩                           | Международная научно-практическая конференция "Шахматы в<br>системе образования"                                                                                                    |
| <b>Upen</b>                         | 1 февраля 2019 года в Российском государственном социальном университете состоитс<br>Международная научно-практическая конференция «Шахматы в системе образования» по адресу<br>г. Москва, м. Ботанический сад, ул. Вильгельма Пика 4, корпус 1, 5 этаж, зал ученого совета. |
| Участвовать                         | Для участия в конференции приглашаются магистранты, аспиранты, молодые ученые, педагоги<br>учителя в сфере шауматного образования, тречеры, функционеры, специалисты учреждений.                                                                                             |
| 🖸 Управление                        | организаций, осуществляющих подготовку спортсменов по виду спорта «Шахматы»<br>профессиональные шахматисты, общественные деятели и лица, проявляющие интерес                                                                                                    |
| 01.02.2019 11:10 - 01.02.2019 15:30 | рассматриваемым вопросам.                                                                                                    |
| Москва                              | В рамках организации круглых столов на конференции будут обсуждаться следующи<br>направления:                                                                                                    |
|                                     | Круглый стол № 1                                                                                                    |
|                                     | <br>"Тенденции развития шахматного образования и спорта в мире".                                                                                                    |
|                                     | Круглый стол № 2                                                                                                    |
|                                     | ·-<br>"Шахматы в социокультурной деятельности для пии пожилого возраста и инвалидов"                                                                                                    |

2. Вы перешли на сайт <u>https://science.rgsu.net/</u>, где выбираете поле "Регистрация» (если Вы ранее не регистрировались на сайте);

|--|

EN PYC

| Вход                  |                |
|-----------------------|----------------|
| E-mail                |                |
| Это поле обязательное |                |
| Пароль                |                |
| это поле обязательное |                |
| Войти Регистрация     | Забыли пароль? |

3. Заполняете и нажимаете «Зарегистрироваться»;

| РГСУ                     |    | EN PYC |
|--------------------------|----|--------|
| Регистрация              |    |        |
| Греческий                | )* |        |
| Платон                   | )* |        |
| Аристархович             |    |        |
| platonchik@mail.ru       | )* |        |
|                          | *  |        |
| Язык: Русский            | )  |        |
| Зарегистрироваться Войти |    |        |

4. После успешной регистрации и подтверждения своего аккаунта по почте (!), Вы

оказываетесь в личном кабинете и переходите во вкладку «Мероприятия»;

| РГСУ                | Мероприятия 🋕 🧖 Администратор Системы EN   РУС  |  |
|---------------------|-------------------------------------------------|--|
|                     |                                                 |  |
| 0                   | Фамилия 🖍 Редактировать                         |  |
| $(\mathbf{R})$      | Администратор                                   |  |
| PICY                | Имя                                             |  |
|                     | Системы                                         |  |
| Основная информация | Отчество                                        |  |
| Мероприятия         | Email                                           |  |
| Уведомления         | admin@rgsu.ru                                   |  |
| Настройки           | Область научных интересов                       |  |
| 1                   | Помощь пользователям сайта                      |  |
|                     | Ключевые слова                                  |  |
|                     | Помощь, поддержка, содействие                   |  |
|                     | Профессиональные достижения                     |  |
|                     | - Быстрое реагирование                          |  |
|                     | - Помощь при разрешении проблем любой сложности |  |
|                     | - Уважительное отношение                        |  |
|                     | Дополнительная информация                       |  |

5. Находите мероприятие Moscow Open;

АСПИРАНТУРА

Система взаимодействия между

участниками образовательного

Перечень, трудоемкость и распределение по

периодам обучения дисциплин, практик,

научно-исследовательской деятельности и

(диссертации) на соискание ученой степени

кандидата наук, промежуточной аттестации обучающихся, государственной итоговой

подготовки научно-квалификационной работы

процесса в аспирантуре

аттестации обучающихся

с 18 июня 2018 по 27 декабря 2018

Москва

# Мероприятия

+ Добавить мероприятие

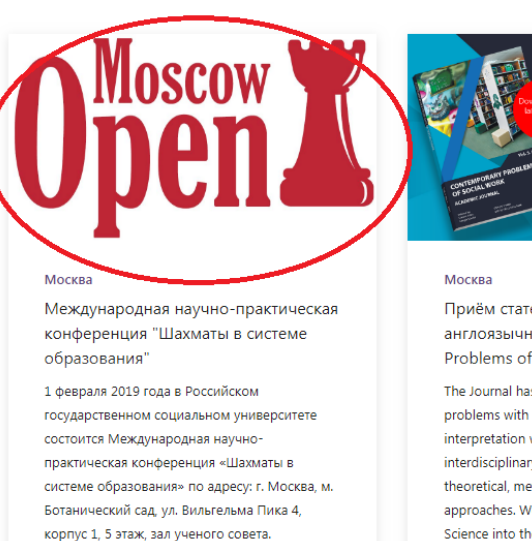

с 01 февраля 2019 по 01 февраля 2019

# Contemporary Problems of Social Work

Приём статей в научный англоязычный журнал "Contemporary Problems of Social Work"

The Journal has been created to highlight current problems with emphasis on their sociological interpretation without excluding, however, the interdisciplinary research addressing the theoretical, methodological and applied approaches. We hope to help integrating Russian Science into the global one, providing the peerreviewed articles in English, in accordance with international standards. The editorial Board invites you to join our Journal to share the results of your researches, your thoughts, your experience, and your data with all the readers. We hope, that esteemed researchers may find possible not only to provide us with their articles

# Нажимаете на кнопку «Участвовать»;

# РГСУ

Мероприятия

🧥 Администратор Системы ЕN | РУС

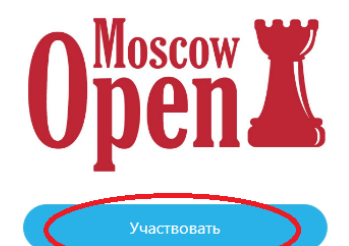

🖸 Управление

01.02.2019 11:10 - 01.02.2019 15:30 Москва

# Международная научно-практическая конференция "Шахматы в системе образования"

1 февраля 2019 года в Российском государственном социальном университете состоится Международная научно-практическая конференция «Шахматы в системе образования» по адресу: г. Москва, м. Ботанический сад, ул. Вильгельма Пика 4, корпус 1, 5 этаж, зал ученого совета.

Δ

Для участия в конференции приглашаются магистранты, аспиранты, молодые ученые, педагоги и учителя в сфере шахматного образования, тренеры, функционеры, специалисты учреждений и организаций, осуществляющих подготовку спортсменов по виду спорта «Шахматы», профессиональные шахматисты, общественные деятели и лица, проявляющие интерес к рассматриваемым вопросам.

В рамках организации круглых столов на конференции будут обсуждаться следующие направления:

### Круглый стол № 1

"Тенденции развития шахматного образования и спорта в мире".

## Круглый стол № 2

"Шахматы в социокультурной деятельности для лиц пожилого возраста и инвалидов".

# Программа конференции

11:10 - 12:50 Пленарное заседание 13:00 - 13:40 Kode-6peŭk

7. Заполняете и отправляете заявку участника. Обратите Ваше внимание на то, что при нажатии клавиши «Сохранить в черновик» у Вас остаётся возможность дозаполнить заявку, подкрепить статью и (или) квитанцию. При нажатии клавиши «Отправить на рассмотрение» возможность изменения заявки отсутствует (возможна лишь при обращении к контактной почте поддержки при регистрации).

| РГСУ                                                                                                    | Мероприятия             | Ų           | A A A A A A A A A A A A A A A A A A A | Администратор Системы | EN   PYC |
|----------------------------------------------------------------------------------------------------|-------------------------|-------------|---------------------------------------|-----------------------|----------|
|                                                                                                    |                         |             |                                       |                       |          |
| Международная научно-практическая конференция "Шахм                                                       | аты в системе обр       | разова      | ния"                                  |                       | ← Назад  |
| Автор / Author *                                                                                          |                         |             |                                       |                       |          |
| Пожалуйста, напишите Ваши фамилию, имя, отчество / Please, write your full name                           |                         |             |                                       |                       |          |
| Администратор Системы                                                                                     |                         |             |                                       |                       |          |
| Соавтор(ы) / Co-author(s)                                                                                 |                         |             |                                       |                       |          |
| Пожалуйста, укажите фамилии, имена, отчества всех соавторов / Please, write all о                         | o-authors of a paper    |             |                                       |                       |          |
|                                                                                                    |                         |             |                                       |                       |          |
|                                                                                                    |                         |             |                                       |                       |          |
| Спортивное звание, учёная степень, учёное звание автора / Sports title, аса<br>Если имеется / If you have | ademic degree, academi  | ic title of | f the au                              | thor                  |          |
|                                                                                                    |                         |             |                                       |                       |          |
| Спортивное звание, учёная степень, учёное звание соавторов / Sports title                                 | , academic degree, acad | lemic tit   | le of th                              | e co-authors          |          |
| Если имеется / If they have                                                                               |                         |             |                                       |                       |          |
|                                                                                                    |                         |             |                                       |                       |          |
|                                                                                                    |                         |             |                                       |                       |          |
| Представляемая организация, должность / Affiliation and working position                                  | *                       |             |                                       |                       |          |

Название организации, должности / Name of organization and working position

| количество дополнительных экземпляров соорника / тне напыст от соргез от воок от ргосссиндэ                                                               |
|----------------------------------------------------------------------------------------------------|
| Если необходимо / If nessesary                                                                                                    |
|                                                                                                    |
|                                                                                                    |
| Аллес лля отплавки сболника / Adress to send the book of proceedings                                                                                      |
| Auger const value too reacting of the code city street house energies                                                                                     |
| nndeke, robod, ynnda, dow, kaapinparowne / Zip cool, city, saleet, noase, aparanent / onnee                                                               |
|                                                                                                    |
| h                                                                                                    |
| Файл статьи / Paper file                                                                                                    |
|                                                                                                    |
|                                                                                                    |
| ·†· перетащите сюда файлы, или высерите                                                                                                    |
|                                                                                                    |
| Квитанция (скан, фотография) / Receipt (scan, photo)                                                                                                    |
|                                                                                                    |
|                                                                                                    |
| т Перетащите сюда фаилы, или высерите                                                                                                    |
|                                                                                                    |
| Я даю согласие своей волей и в своем интересе на обработку в соответствии с Федеральным законом Российской Федерации от 27.07.2006 №                      |
| 152-ФЗ «О персональных данных» документов, персональных данных, необходимых в целях участия в конкурсе. Настоящее согласие действует                      |
| ло лостижения целей обработки персональных ланных или в течение срока хранения информации / Lacree with my will and in my interest to                     |
| process, in accordance with the Federal Law of the Russian Federation of July 27, 2006 No. 152-03 "On Personal Data" documents, personal data             |
| process, in accordance with the reacting in the competition. This consent is valid until you reach the purposes of personal data processing or during the |
| storage period                                                                                                    |
|                                                                                                    |

| Сохранить в черновик | Отправить на рассмотрение |
|----------------------|---------------------------|
|                      |                           |

© 2018 Российский государственный социальный университет